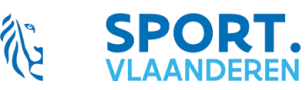

## 1. Aandachtspunten

# 1.1. Respecteer data

o Bulk-aanvragen

Dossiers VTT worden 2x/jaar in 'bulk' behandeld

- Zomerkalender: 1 maart t/m 30 september
- Winterkalender: 1 oktober t/m 28-29 februari

| Zomerkalender  | Voor 1 november  | Aanvraagdossier mét datum & gemeenten | Zie 3.1.1. |
|----------------|------------------|---------------------------------------|------------|
|                | Voor 15 november | Volledig dossier                      | Zie 3.1.2. |
| Winterkalender | Voor 15 april    | Aanvraagdossier mét datum & gemeenten | Zie 3.1.1. |
|                | Voor 1 mei       | Volledig dossier                      | Zie 3.1.2. |

o Individuele aanvragen

Indien timing niet wordt behaald

✓ minder mogelijkheden wat betreft datum en routes in ANB-gebied

# 1.2. Status dossier

- 1<sup>ste</sup> fase: Controle conflict datum en gemeenten vanaf 1 november/vanaf 15 april respectievelijk door
  - ✓ Federatie/koepelactor
  - ✓ Sport Vlaanderen
- 2<sup>de</sup> fase: Controle route vanaf 15 november/1 mei
  - ✓ Opladen toelating door steden & gemeenten
  - ✓ Doorzenden naar ANB i.v.m machtiging

## 1.3. Mailings vanuit E-Tool VTT

- Naar organisator bij iedere statusverandering
- Naar federaties/koepelactor
- Naar steden & gemeenten

# 2. Inloggen

## 2.1. Bestaande organisator

- Email van Sport Vlaanderen met code gelinkt aan de federatie/koepel
- Inlogcode en rechtstreekse link naar eigen pagina

# E-loket organisator

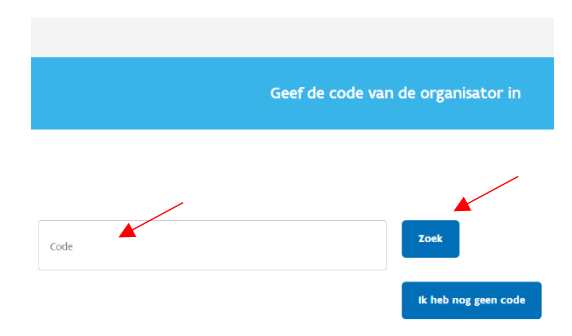

https://www.sport.vlaanderen/sportclubs/activit eiten-organiseren/ondersteuning-organisatieveldtoertochten/

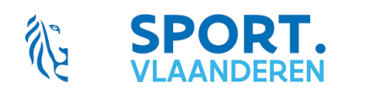

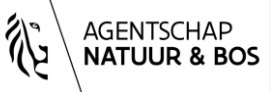

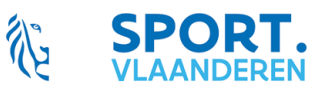

# 2.2. Nieuwe organisator

- Geen code
- Aanloggen via website Sport Vlaanderen https://www.sport.vlaanderen/
- 2.2.1. 'voor organisaties, sportbegeleiders en topsporters'

# Waar sporten × sportactiviteiten × sportkampen Slim sporten × Topsport in Vlaanderen × Voor organisaties, sportbegeleiders en topsporters × Organisatoren sportevenementen <u>https://www.sport.vlaanderen/organisatoren-sportevenementen/ondersteuning-organisatie-</u>

- veldtoertochten/
- Sportclubs <u>https://www.sport.vlaanderen/sportclubs/activiteiten-organiseren/ondersteuning-organisatie-veldtoertochten/</u>
- Verenigingen
   <u>https://www.sport.vlaanderen/verenigingen/activiteiten-organiseren/ondersteuning-organisatie-veldtoertochten/</u>

# 2.2.2. Waar sporten

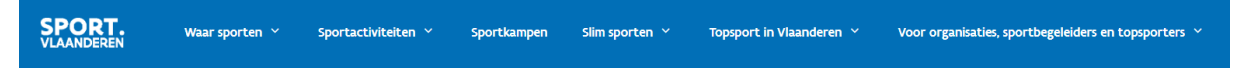

- Sporten in de natuur/Veldtoertochten in Vlaanderen https://www.sport.vlaanderen/waar-sporten/sporten-in-de-natuur/mountainbikeroutes/veldtoertochten/
- 2.2.3. Scherm 'Organiseer je een veldtoertocht? Wij helpen je' Uitleg over de E-Tool VTT en knop '

Open de applicatie van de veldtoertochten

# 2.2.4. Scherm 'E-loket organisator' E-loket organisator

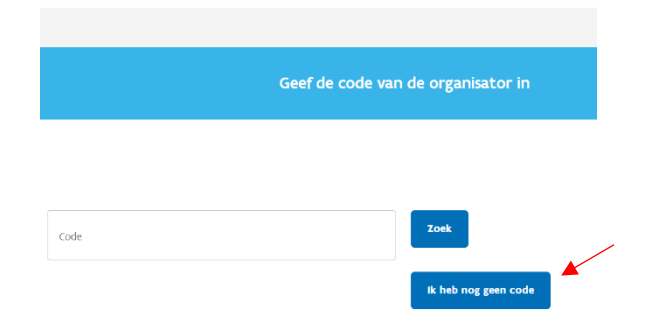

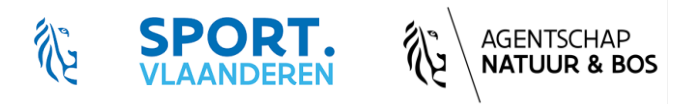

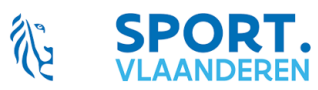

| 3.            | E- loket organisator                                                    |                                                                                                    |                                                                                                    |
|---------------|-------------------------------------------------------------------------|----------------------------------------------------------------------------------------------------|----------------------------------------------------------------------------------------------------|
| _             |                                                                         |                                                                                                    |                                                                                                    |
| 3.1. Ov       | verzichtspagina                                                         |                                                                                                    |                                                                                                    |
| 3.1.1.        | Aanmaken eerste VI                                                      | т                                                                                                    |                                                                                                    |
|               |                                                                         | Geplande veldtoertochten                                                                                                    |                                                                                                    |
|               | Er werden nog gren veldtoertochten ingegeven.<br>Voeg veldtoertocht toe | -                                                                                                    |                                                                                                    |
|               | In samenwerking met Agentschap voor Natuur en                           | BOS (2 NATUR & BOS                                                                                                    |                                                                                                    |
| Invu          | Vul de gegevens var<br>Ilformulier nieuwe veldtoertocht                 | n de veldtoertocht in<br>Ale velden zijn veplient tenzij enden senge                                                                                                    | <ul> <li>Na Invullen van dit scherm</li> <li>Aanvraag klaar voor         <ul> <li>Federatie/Koepelorganisatie</li> <li>Sport Vlaanderen</li> </ul> </li> </ul>                   |
| Organ         | nisator                                                                 |                                                                                                    | <ul> <li>Direct zichtbaar voor lokale besturen</li> <li>Aanvraag niet klaar voor</li> </ul>                                                                                      |
| NLOP<br>De l  | Hobbykok                                                                | sander.omen en<br>Kles een optie                                                                                                    | • Gemeenten                                                                                                    |
|               |                                                                         | Ik ben niet aangesloten bij één van bovenstaande organisaties                                                                                                    |                                                                                                    |
| Conta         | actpersoon                                                              |                                                                                                    | i-tjes'                                                                                                    |
| CONTA<br>Kles | actreason<br>een optie                                                  |                                                                                                    | Extra achterliggende informatie                                                                                                    |
| Veldt         | toertocht                                                               |                                                                                                    | Velden                                                                                                    |
| Naar          | m veldtoertocht                                                         | Datum veldtoertocht                                                                                                    | Alle velden verplicht in te vullen tenzij anders                                                                                                    |
| Start         | plaats van de veldtoertocht                                             |                                                                                                    | <ul> <li>Keuzeveld – vrij in te vullen veld –</li> <li>Conregrammeerd veld</li> </ul>                                                                                            |
| Land<br>Beig  | AN DE BIFILIETIE                                                        | opvetvre von oc pristrauts<br>Kles een optie                                                                                                    | <ul> <li>Afhankelijk van status van het dossier worden<br/>velden geblokkeerd (= grijs)</li> </ul>                                                                               |
| Geme          | eente(n) in Vlaanderen waardoor de veldtoertoc                          | nt gereden wordt                                                                                                    | Bv. na goedkeuring Sport Vlaanderen kan de                                                                                                    |
| Kies          | een optie                                                               | •                                                                                                    | aangepast                                                                                                    |
|               | Bewaar                                                                  |                                                                                                    |                                                                                                    |
|               | 5                                                                       | <ul> <li>✓ Opgeslagen.</li> <li>Alle verplichte vakjes moeten<br/>ingevuld zijn vooraleer de<br/>machtigingsaanvraag kan<br/>doorgestuurd worden naar ANB.</li> <li>✓ Er is een fout opgetreden.</li> </ul> | <ul> <li>Bewaar</li> <li>Steeds op knop 'bewaren' klikken</li> <li>Steeds melding <ul> <li>Opgeslagen</li> <li>Nog niet voleldig</li> <li>Fout opgetreden</li> </ul> </li> </ul> |

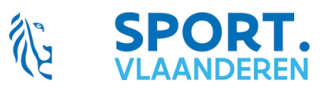

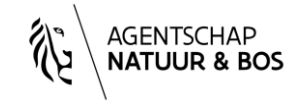

Pagina 3 | 13

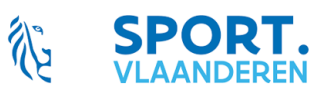

\$

Organisator

Ŷ

B

Lussen

Ģ

Samenvatting

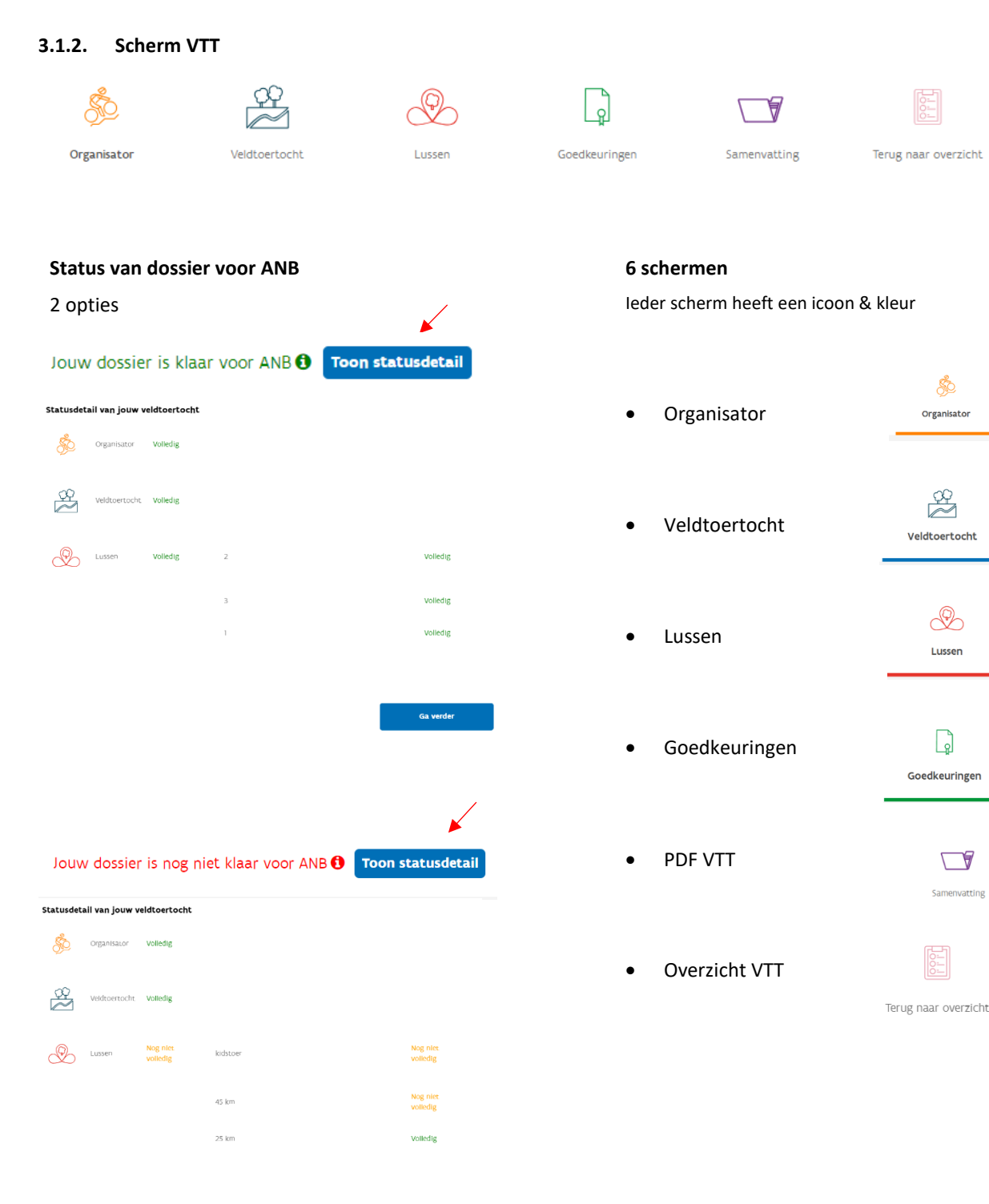

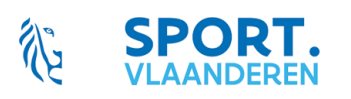

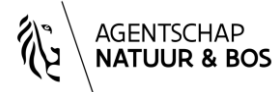

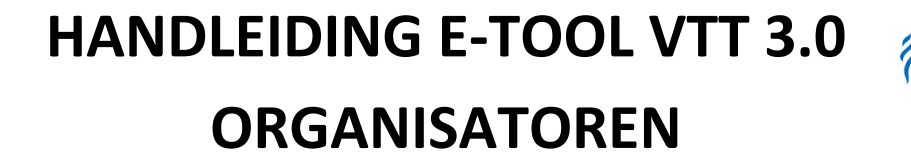

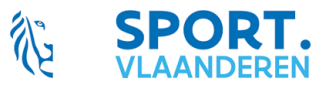

# 3.1.2.1. Organisator

| \$2                                                     |                                                                       |                                                               |   |                                                                                       |
|---------------------------------------------------------|-----------------------------------------------------------------------|---------------------------------------------------------------|---|---------------------------------------------------------------------------------------|
| Organisator                                             |                                                                       |                                                               |   |                                                                                       |
|                                                         |                                                                       |                                                               |   |                                                                                       |
|                                                         | Vul de gegevens va                                                    | n de organisator in                                           |   |                                                                                       |
| Invulformulier org                                      | ganisator                                                             | Alle velden zijn verplicht tentij anders aangegeven           |   |                                                                                       |
| Organisator                                             |                                                                       |                                                               | • | Organisator                                                                           |
| De hobbykok                                             |                                                                       | Angelores 81<br>Cycling Vlaanderen                            |   |                                                                                       |
|                                                         |                                                                       | Ik ben niet aangesloten bij één van bovenstaande organisaties |   | kies een optie<br>VZW.<br>Feitelijke vereniging                                       |
| Feitelijke vereniging                                   | *                                                                     |                                                               |   | AINER                                                                                 |
| Adres maatschappelijke                                  | zetel                                                                 |                                                               | • | Adres maatschappelijke zetel                                                          |
| LARD<br>België                                          | Ψ                                                                     |                                                               |   |                                                                                       |
| Vrijwiligerslaan 2                                      |                                                                       |                                                               |   |                                                                                       |
| 9060                                                    | Zelzate                                                               |                                                               |   |                                                                                       |
| Contactpersoon                                          |                                                                       |                                                               |   |                                                                                       |
| Jeroen Meus                                             | v                                                                     |                                                               | • | Contactpersoon                                                                        |
| und<br>België                                           | Ŧ                                                                     |                                                               |   | Steeds aan te vullen/veranderen                                                       |
| Kotternstraat 2                                         |                                                                       |                                                               |   |                                                                                       |
| P0570056<br>9900                                        | Generative<br>Eeklo                                                   |                                                               |   | internet melo<br>Kies een spôle<br>Sandra bakkuri<br>Wim Optiveck<br>Oren Berucka     |
| erec<br>meusdegeus@hotmail.com                          |                                                                       | TELEVONSAR<br>093275668                                       |   | Jana Oliver<br>Softe Duront<br>Helio Daminio<br>Pirk Rugaronyot<br>Menon Read Dersoon |
| Contactpersoon tijdens                                  | de activiteit                                                         |                                                               |   |                                                                                       |
| DE CONTRETERSOON TILGAIS DE ACTIVITEN<br>Ja   Nee       |                                                                       |                                                               | • | ldem                                                                                  |
| Sociale media 0                                         |                                                                       |                                                               |   |                                                                                       |
| VICEOUTS CONTINUES.                                     |                                                                       |                                                               | • | Sociale media                                                                         |
| THATTOR IOPERATES                                       |                                                                       | APP VODINGS (SPECIALL)                                        |   |                                                                                       |
| APP YOOR AND PORTONICU                                  |                                                                       |                                                               |   |                                                                                       |
| Verzekering <b>O</b>                                    |                                                                       |                                                               |   |                                                                                       |
| Mijn vereniging is verzeke<br>ook voor de burgerlijke a | erd voor de burgerlijke aansprake<br>ansprakelijkheid als organisator | elijkheid en lichamelijke ongevallen van de deelnemers, en    | • | Verzekering                                                                           |
| ® ja ⊕ Nee                                              |                                                                       |                                                               |   |                                                                                       |
| Bewsar                                                  |                                                                       |                                                               |   |                                                                                       |

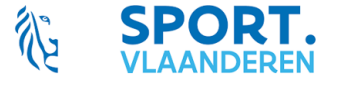

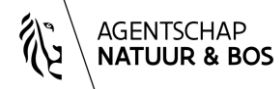

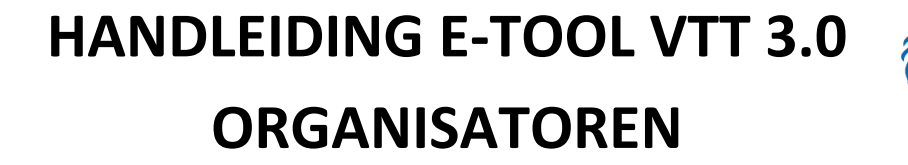

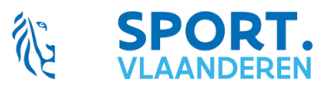

## 3.1.2.2. Veldtoertocht

| Veldtoertocht                           |                                                     |                                                                                |
|-----------------------------------------|-----------------------------------------------------|--------------------------------------------------------------------------------|
| Vul de gegevens van                     | de veldtoertocht in                                 |                                                                                |
| Invulformulier veldtoertocht            | Alle veiden zijn verplicht tenzij anders aangegeven |                                                                                |
| nuum valantuumtoin<br>Dagelijas kost    | Simuri Neurofeendor<br>01-03-2019                   | Frequentie                                                                     |
| Frequentie                              |                                                     |                                                                                |
| O Eenmalig O Jaarlijks                  |                                                     |                                                                                |
| Aantal deelnemers                       |                                                     | Aantal deelnemers                                                              |
| Verwacht aantal deelnemers              |                                                     |                                                                                |
| nschrijvingen en deelnameprijs 🟮        |                                                     | Inschrijvingen en deelnameprijs                                                |
| v00ee00ee.vvvGee10em0ee20<br>O ja O Nee |                                                     |                                                                                |
| omschrijving deelnameprijs              | deelnameprijs 🚯                                     |                                                                                |
| artplaats                               |                                                     | Startplaats     Adres                                                          |
| Naam (Optioneel)                        |                                                     | Adies                                                                          |
| uno België 👻                            |                                                     |                                                                                |
| Straat en nummer                        |                                                     |                                                                                |
| rotitoles<br>Kles een optie<br>Eeklo    |                                                     | Klikken op 'positioneer op kaart'                                              |
| Positioner op de kaart                  | nworft                                              | Rectance of a factor                                                           |
| Eekio                                   | -                                                   | <ul> <li>Gemeenten in Vlaanderen waardoor de toch<br/>wordt gereden</li> </ul> |
| Kaprijke                                |                                                     |                                                                                |
| Sint-Laureins                           | •                                                   | Aankomstplaats                                                                 |
| Aankomstplaats                          |                                                     |                                                                                |
|                                         |                                                     |                                                                                |

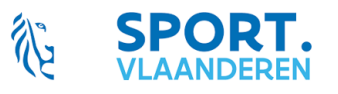

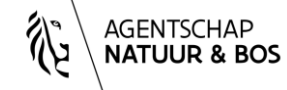

0

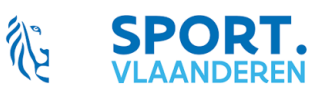

# Lusen 0

Extra informatie voor het Agentschap voor Natuur en Bos (ANB)

| S as arms 0-costraturated ablance (cost)<br>● Ja O Nee   | 0 |
|----------------------------------------------------------|---|
| Reschriff welke ondersteining van ANR is wanst           |   |
| euson yr news eineu saannig ren nine yr news             |   |
| Lo, la replane GRAAFT referent n lan Ara-Genet?          | 0 |
| Omschrijf in weik gebied de reclame zal geplaatst worden |   |

- Lussen
   Overzicht van alle ingevoerde lussen
- Extra informatie voor het Agentschap voor Natuur en Bos (ANB)
   Extra ondersteuning, bv. openen slagbomen Plaatsen reclame Indien ja, verschijnt invulveld
- Toestemmingen
   Publiceren VTT
   Doorsturen machtiging naar gemeente
- Toegankelijkheid voor G-sporters Verschijnt enkel indien 'toestemming publiceren' wordt aangeklikt.
- Voorzieningen op de start/aankomstplaats Verschijnt enkel indien 'toestemming publiceren' wordt aangeklikt.

 Voorzieningen onderweg Verschijnt enkel indien 'toestemming publiceren' wordt aangeklikt.

# Ja Nee

#### Toegankelijkheid voor G-sporters

O Ja O Nee

Toestemmingen

O Ja O Nee

#### Voorzieningen op de start/aankomstplaats

| ERINALIYE HETS'ALLING KOMOHEEL<br>O ja O Nee    | VIERCING (DIMONIEL)<br>O Ja O Nee      |
|-------------------------------------------------|----------------------------------------|
| e-storticr (omchasu)<br>O Ja O Nee              | HeadmaundGroßt förnöheau<br>O Ja O Nee |
| Nuzolwani (torohaz.)<br>O Ja O Nee              |                                        |
| oculous (omoreau)<br>O Ja O Nee                 |                                        |
|                                                 | Addression (Smothess)<br>O Ja O Nee    |
| Vervuur Hrs Grindveel<br>O Ja O Nee             |                                        |
| Andeview formoliseu<br>O Ja O Nee               |                                        |
| Andere voldessennden (fornichess)<br>O Ja O Nee |                                        |

# Voorzieningen onderweg

Noceed Ombesid O ja O Nee O ja O Nee

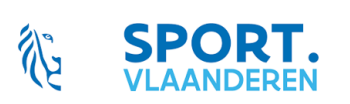

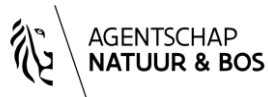

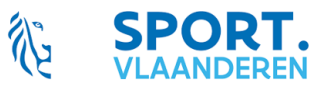

## 3.1.2.3. Lussen

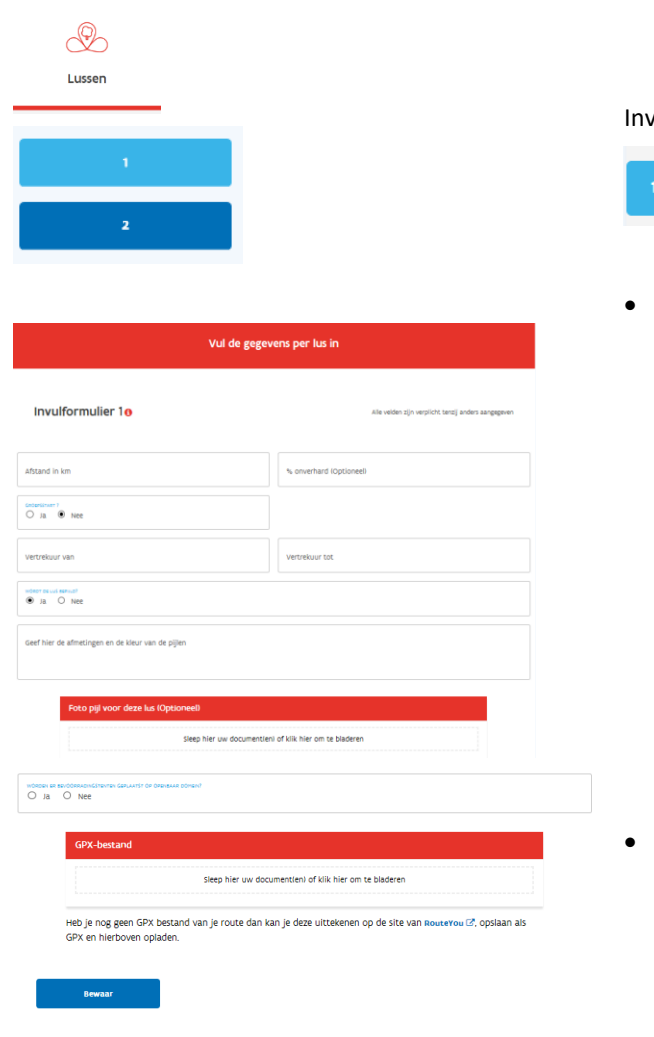

Invullen per lus

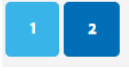

Info over de lus Afstand, Groepsstart Vertrekuur, ... Bepijlen route & opladen foto Plaatsen bevoorradingstenten & afmeting

Invoegen GPX-bestand
 Route & locatie tenten
 Bij klikken op 'bewaar' verschijnt kaart
 visuele controle

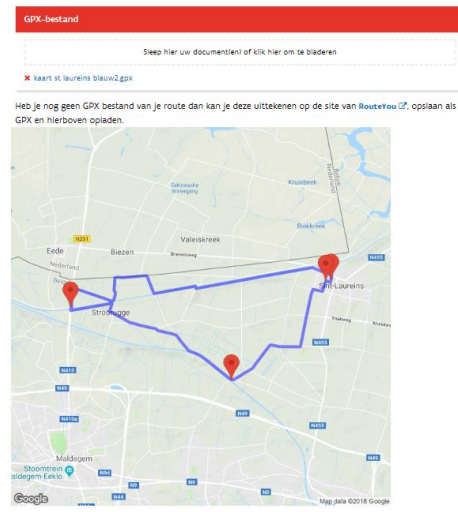

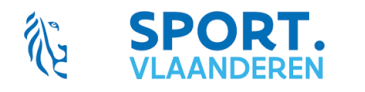

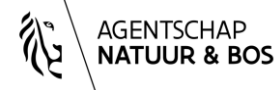

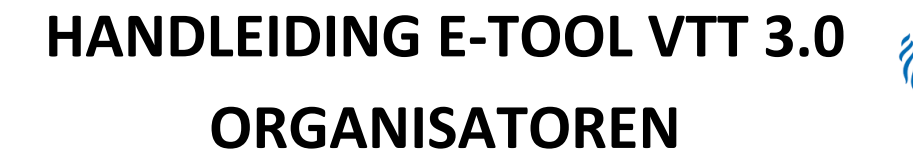

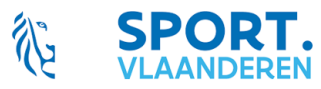

# 3.1.2.4. Goedkeuringen

| Goedkeuringen                                                                                                    |                                                                                                    |
|----------------------------------------------------------------------------------------------------|----------------------------------------------------------------------------------------------------|
| Vul de gegevens in verband met de goedkeuringen in                                                                                                    |                                                                                                    |
| Invulformulier goedkeuringen Ale veder zijn vegetoot tereij anders aangegeven                                                                                                    |                                                                                                    |
| Machtiging ANB                                                                                                    |                                                                                                    |
| SEX SUITATION FAILUR F DATE IN NOTIONS IN AN<br>SEX SUITATION FAILUR F DATE IN NOTIONS IN AN<br>Activities and an Alternational Sector                                                             | <ul> <li>Machtiging ANB<br/>Raadplegen en downloaden machtiging</li> </ul>                                           |
| Antwedere van Akti<br>Nog gen doumenten bechikbaar                                                                                                    | Met opmerkingsveld voor ANB                                                                                          |
| Goedkeuring Eeklo                                                                                                    | Goodkouring per gemeente                                                                                             |
| and the short one can also determined in $\mathbb{O}$ . In $\mathbb{O}$ .<br>Nor                                                                                                    | Raadplegen en downloaden goedkeuring                                                                                 |
| Goedkeuring Kaprijke                                                                                                    | Met opmerkingsveld/gemeente                                                                                          |
| unine dar Socializari dos das uparatosos<br>* Ja O Rec                                                                                                    |                                                                                                    |
| Sieutes lagboom thv Antwerpse heinveg op te halen op dienst der werken tijdens de kantooruren<br>opietter: buurdfeest in beukenlaan-aerschoot<br>positief advies gemeentelijke portraat dd 2018030 |                                                                                                    |
| Bewijstickiker)                                                                                                    |                                                                                                    |
| T geneente Lodf                                                                                                    |                                                                                                    |
| Andere goedkeuringen 🕐                                                                                                    | <ul> <li>Andere goedkeuringen: Zelf in te voeren</li> <li>Prive-eigenaren by militair domein, Landbouwer,</li> </ul> |
| * IA · Net                                                                                                    | Met opmerkingsveld                                                                                                   |
| loeacing yan foar o kantara<br>Toelacing win Soer Jansend                                                                                                    |                                                                                                    |
| Bewijsstukilken) (Optioneel)<br>Siege hier we documentien) of kik hier om te bladeren                                                                                                    |                                                                                                    |
| ★ T Grad dikensaragof<br>★ T Boer Tansenspot                                                                                                    |                                                                                                    |
| Bewaar                                                                                                    |                                                                                                    |

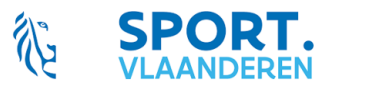

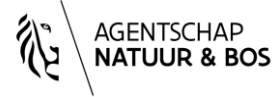

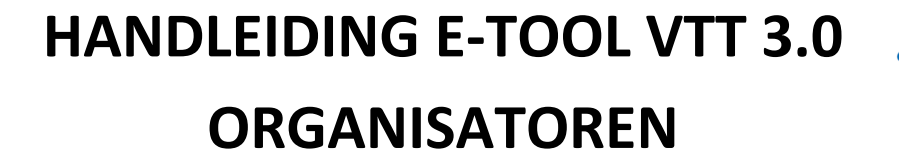

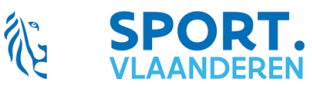

### 3.1.2.5. Samenvatting

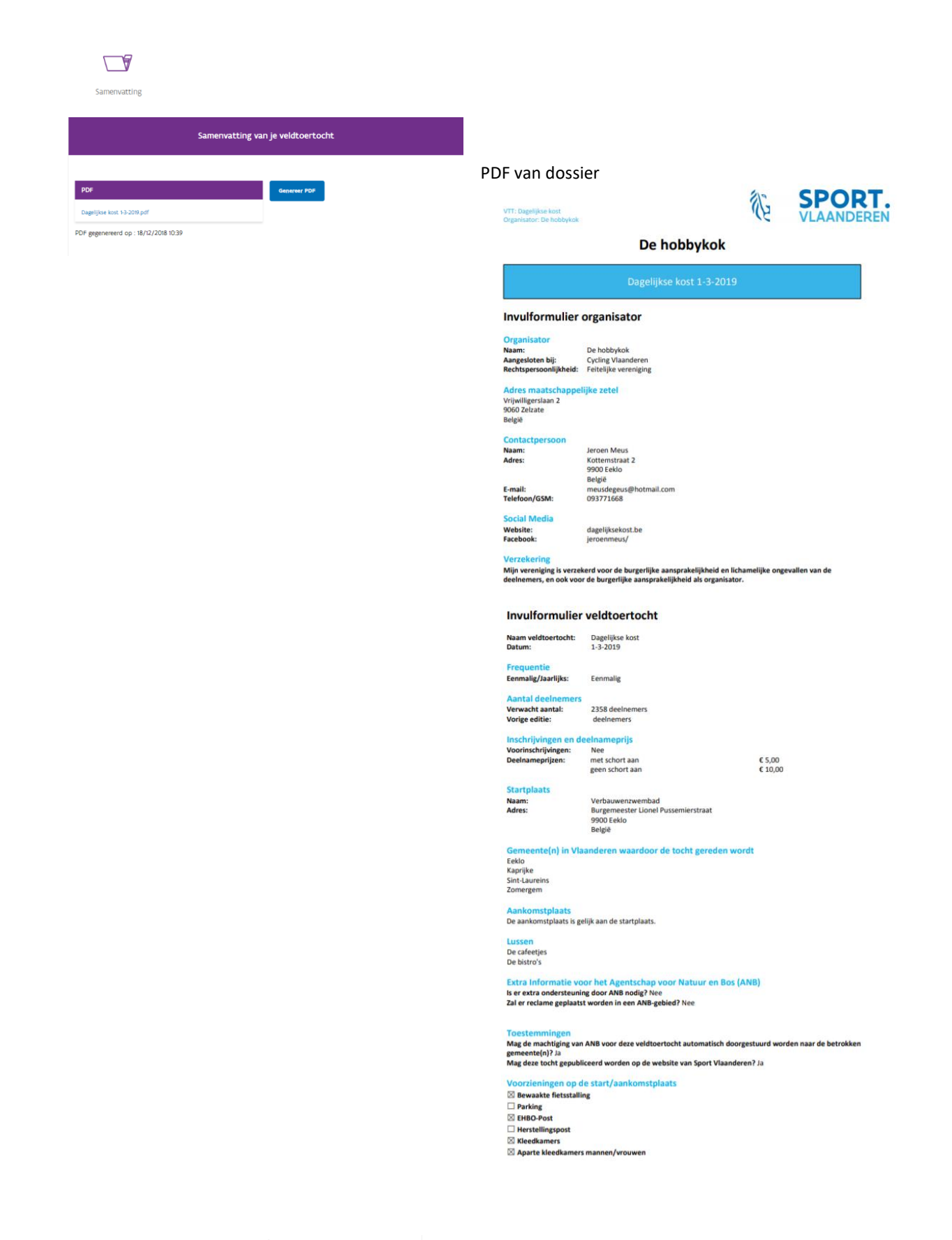

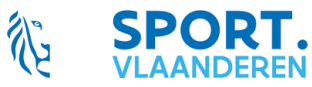

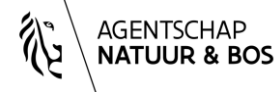

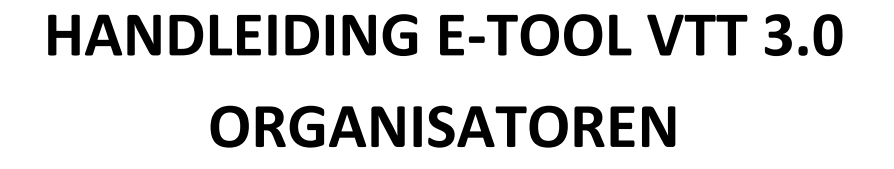

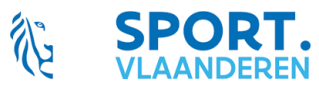

# Douches Aparte Douches mannen/vrouwen Aparte Douches mannen/vrouwen Aspuitstand Verhuur MTB Andenken (schort van dagelijkse kost) Andere voorzieningen

Bevoorrading Pechdienst

#### Invulformulier Lussen

Lus - De bistro's Afstand: 25,00 km % onverhard: 25 % Vertrekuur van: 10:00 u Vertrekuur tot: 14:00 u Worden er bevoorradingstenten geplaatst

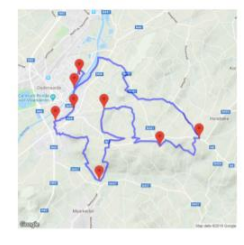

#### Lus - De cafeetjes

Afstand: 45,00 km % onverhard: 55 % Vertrekuur van: 09:00 u Vertrekuur tot: 12:00 u Worden er bevoorradingstenten geplaatst?

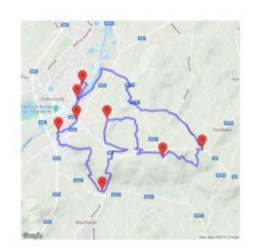

#### Invulformulier toelatingen

Machtiging ANB Deze veldtoertocht beschikt over een machtiging van ANB Opmerkingen ANB:

Goekeuring Kaprijke Kaprijs gest goekeuring voor deze veldtoertocht? Ja Opmerkingen: Skutels slagboom thv Antwerpse heirweg op te halen op dienst der werken tijdens de kantooruren opletten: buurtleest in beukenlaan-averchoot Doolfe davies gemeentelijke portraad de 2018100

ocument upload: Bewijsstukken Kaprijke: T gemeente 1.pdf

GOEKEURING SINT-LAUREINS Sint-Laureins geeft goedkeuring voor deze veldtoertocht? Opmerkingen:

Goekeuring Eeklo Eeklo geeft goedkeuring voor deze veldtoertocht? Opmerkingen:

Goekeuring Zomergem Zomergem geeft goedkeuring voor deze veldtoertocht? Opmerkingen:

Andere goetkeuringen Des verkforetorhetschilt verwe andere goedkeuringen? Ja Opmeringen: Toelating van Goraf d'Alcantara Toelating van Boer Janssens Decument uplood: Bewijstukken: T Graaf dAlcantara pdf Toer Janssen pdf

**SPORT.** VLAANDEREN

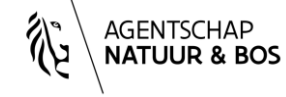

Pagina 11 | 13

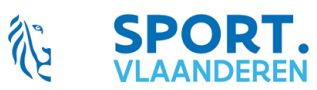

## 3.1.2.6. Overzichtspagina

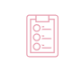

Terug naar overzicht

# E-loket organisator De hobbykok

| ELDTOERTOCHT   | DATUM      | STATUS             |        |
|----------------|------------|--------------------|--------|
| agelijkse kost | 01/03/2019 | Machtiging in orde | 8 0 68 |

Aangemaakte VTT

## 3.1.3. Overzichtspagina na het aanmaken van VTT

| E-loket organisator De hobbykok |            |                          |     |     |  |
|---------------------------------|------------|--------------------------|-----|-----|--|
|                                 |            | Geplande veldtoertochten |     |     |  |
|                                 |            |                          |     |     |  |
| VELDTOERTOCHT                   | DATUM      | STATUS                   |     |     |  |
| Dagelijkse kost                 | 01/03/2019 | Machtiging in orde       | 8 0 | û 😔 |  |
|                                 |            |                          |     |     |  |
| Voeg veldtoertocht toe          |            |                          |     |     |  |

| Afgelopen veldtoertochten die door een lid van jouw organisatie georganiseerd werden |            |               |                                                                   |   |
|--------------------------------------------------------------------------------------|------------|---------------|-------------------------------------------------------------------|---|
| ORGANISATOR                                                                          | DATUM      | STARTGEMEENTE | STATUS                                                            |   |
| Xtremebikers Belsele                                                                 | 28-10-2018 | Belsele       | in afwachting van goedkeuring door federatie/overkoepelende actor | Ē |

Blauwe balk: toekomstige VTT's Oranje balk: afgelopen VTT's

### 4 kolommen

- 1. Naam veldtoertocht
- 2. Datum (chronologisch)
- 3. Status van VTT

VTT doorloopt een aantal stadia

- ✓ Aanvraag VTT door organisator
- Screening VTT op conflicten datum & gemeenten
  - Goedkeuren/afkeuren door federatie/koepelactor
  - Goedkeuren/afkeuren door Sport Vlaanderen
- ✓ Doorsturen goedgekeurde VTT naar steden/gemeenten
  - Doorsturen goedgekeurde VTT naar ANB
    - Klaar voor ANB/Nog niet klaar voor ANB
    - In afwachting van machtiging
    - Machtiging OK/Machtiging niet OK
- ✓ Gepubliceerd/Goedgekeurd maar niet gepubliceerd
- 4. Dossier

Symbolen

detail veldtoertocht

Dossier VTT met de 6 verschillende schermen Mogelijkheid velden aanvullen & veranderen Mogelijkheid bewijstukken opladen & verwijderen

kopieer veldtoertocht

Kopiëren van de volledige VTT behalve

- Datum
- Verzekering

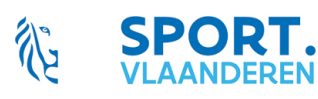

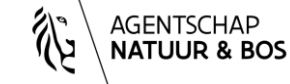

# HANDLEIDING E-TOOL VTT 3.0

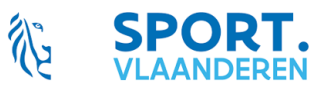

# ORGANISATOREN

- Frequentie
- Deelnemersaantal
- Toestemming van organisator
- Machtiging ANB & toestemmingen gemeenten

verwijder veldtoertocht

Verwijderen van het volledige dossier Zowel bij organisatorn als bij federatie, lokale besturen, ... Alle informatie van de VTT (6 schermen)

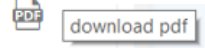

PDF van dossier beschikbaar Indien aangemaakt bij 'samenvatting'

## Voeg veldtoertocht toe

Knop 'Voeg VTT toe'

Aanmaken van een volledig nieuwe VTT Zie 2.1.1.

## Vragen & Bemerkingen? Contacteer

| Provincie Antwerpen                 | Kris.Mertens@sport.vlaanderen        | +32 474 92 74 85 |
|-------------------------------------|--------------------------------------|------------------|
| Provincie Limburg                   | Tom.Naome@sport.vlaanderen           | +32 492 23 79 17 |
| Provincie Oost-Vlaanderen           | Philippe.vandevelde@sport.vlaanderen | +32 496 47 46 56 |
| Provincie Vlaams-Brabant en Brussel | Nico.Motton@sport.vlaanderen         | +32 474 92 74 83 |
| Provincie West-Vlaanderen           | Jesse.Clarysse@sport.vlaanderen      | +32 492 23 63 67 |
| Project-verantwoordelijke           | Fee.Vanhille@sport.Vlaanderen        | +32 472 96 06 29 |

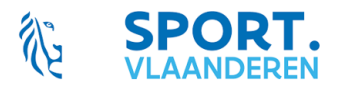

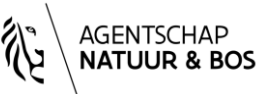